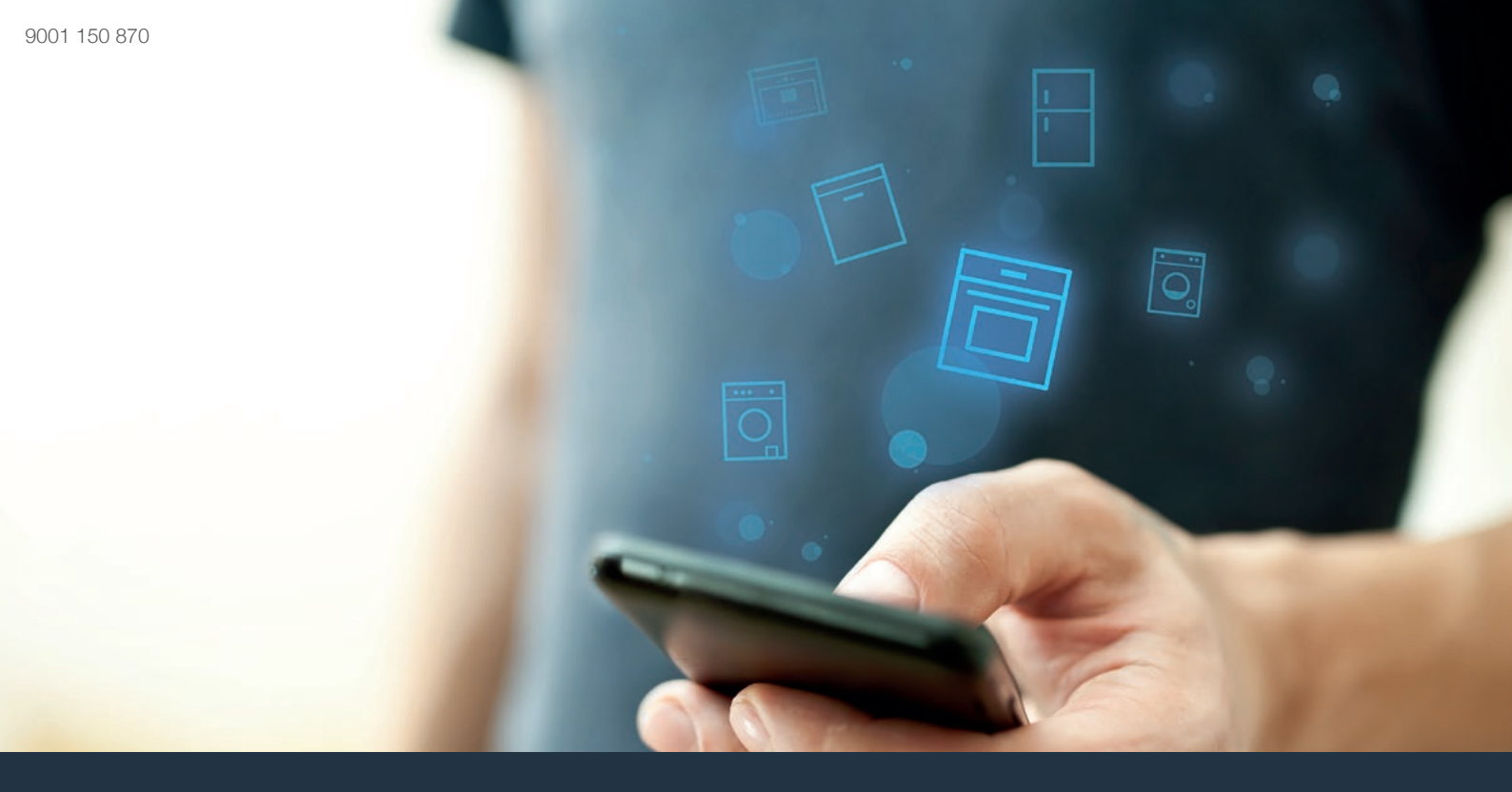

# Verbinden Sie Ihren Backofen – mit der Zukunft.

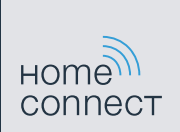

## Home Connect. Eine App für alles.

Home Connect ist die erste App, die für Sie wäscht, spült, backt, Kaffee kocht und in den Kühlschrank schaut. Verschiedene Hausgeräte, unterschiedliche Marken – Home Connect vernetzt und macht mobil.

Für Sie bedeutet das: viele neue Möglichkeiten, Ihr Leben angenehmer zu gestalten. Nutzen Sie komfortable Services, entdecken Sie clevere Informationsangebote und erledigen Sie Ihre Hausarbeit ganz einfach über Smartphone oder Tablet PC. Kurz: herzlich willkommen in einem neuen Alltagsgefühl.

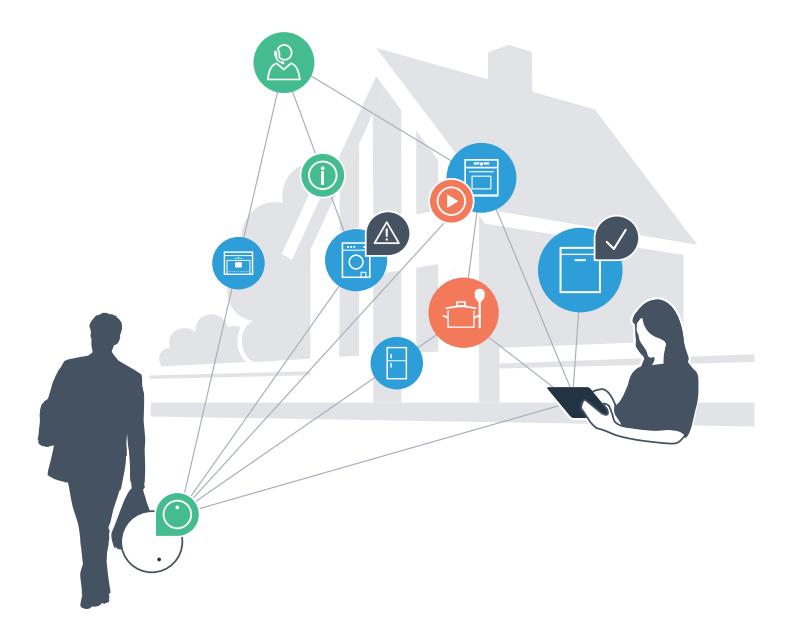

# Ihr neues Alltagsgefühl.

#### Bequemer.

Mit Home Connect steuern Sie Ihre Hausgeräte, wann Sie wollen, wo Sie wollen. Ganz einfach und intuitiv über Smartphone oder Tablet PC. So sparen Sie sich Umwege und Wartezeiten und Sie haben einfach mehr Zeit für die Dinge, die Ihnen wirklich wichtig sind.

### Leichter.

Nehmen Sie Bedieneinstellungen wie Signaltöne oder individuelle Programme einfach in der App am übersichtlichen Touchscreen vor. Das geht noch leichter und genauer als am Gerät selbst, und Sie haben alle Daten, die Gebrauchsanweisungen und viele Anleitungsvideos direkt griffbereit.

### Vernetzter.

Lassen Sie sich inspirieren und entdecken Sie zahlreiche Zusatzangebote, die genau auf Ihre Geräte zugeschnitten sind: Rezeptsammlungen, Tipps zur Gerätenutzung und vieles mehr. Passendes Zubehör können Sie jederzeit mit wenigen Klicks bestellen.

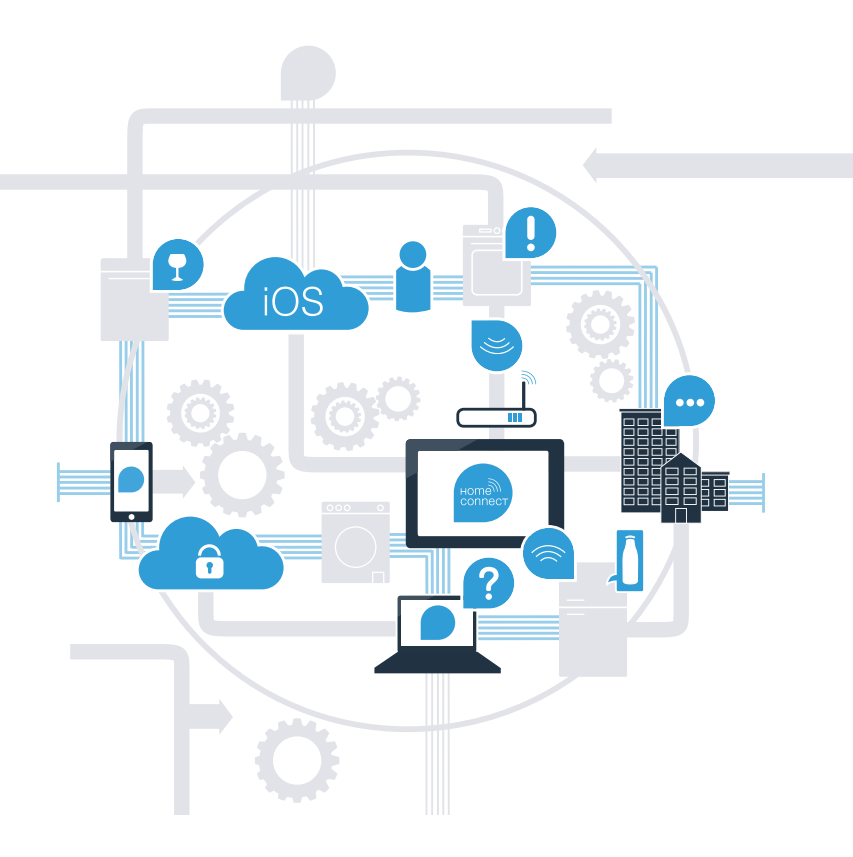

## Mit Home Connect kann Ihr Backofen viel mehr

Steuern Sie Ihr Hausgerät ab sofort von unterwegs und nehmen Sie sich mehr Zeit für Dinge, die Ihnen wirklich wichtig sind! Auf den nächsten Seiten erfahren Sie, wie Sie Ihr Hausgerät mit der zukunftsweisenden Home Connect App verbinden und von vielen weiteren Vorteilen profitieren. Alle wichtigen Informationen zu Home Connect finden Sie auf www.home-connect.com.

| Was brauchen Sie, um Ihr Hausgerät mit |
|----------------------------------------|
| Home Connect zu verbinden?             |

- Ihr Ihr Smartphone oder Tablet PC ist mit der aktuellen Version des Betriebssystems ausgestattet.
- Sie haben Heimnetzwerkempfang (WLAN) am Aufstellort des Backofens. Name und Passwort Ihres Heimnetzwerks (WLAN):

Netzwerkname (SSID):

Passwort (Key):

- Das Heimnetzwerk ist mit dem Internet verbunden und die WLAN-Funktion ist aktiviert.
- Ihr Hausgerät ist ausgepackt und angeschlossen. \_

## Tipp

Wenn Sie weitere Informationen zu einem Schritt wünschen. können Sie jederzeit die

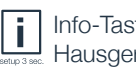

Info-Taste am Hausgerät drücken

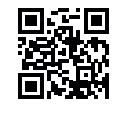

# **Schritt 1:** Richten Sie die Home Connect App ein

| A |  |
|---|--|
|   |  |

D

Öffnen Sie auf Ihrem Smartphone oder Tablet PC den App Store (Apple Geräte) bzw. Google Play Store (Android Geräte).

Geben Sie im Store den Suchbegriff "Home Connect" ein.

Wählen Sie die Home Connect App aus und installieren Sie diese auf Ihrem Smartphone oder Tablet PC.

Starten Sie die App und richten Sie Ihren Home Connect Zugang ein. Die App führt Sie dabei durch den Anmeldeprozess. Notieren Sie sich im Anschluss Ihre E-Mail Adresse und Ihr Passwort.

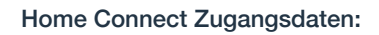

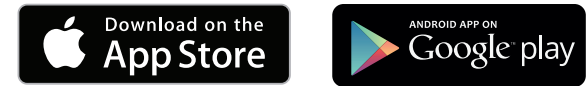

Bitte überprüfen Sie die Verfügbarkeit auf www.home-connect.com

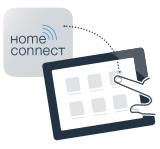

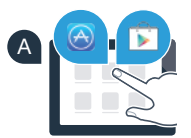

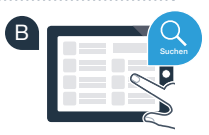

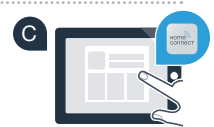

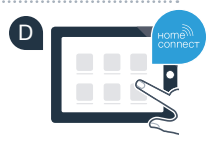

# Schritt 2 (Erstinbetriebnahme): Verbinden Sie Ihren Backofen mit Ihrem Heimnetzwerk (WLAN)

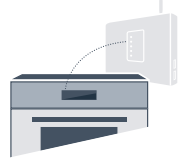

A Schließen Sie den Backofen an.

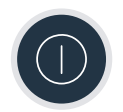

Prüfen Sie, ob Ihr Heimnetzwerk-Router über eine WPS Funktion (automatische Verbindung) verfügt (Informationen dazu finden Sie im Handbuch Ihres Routers).

Verfügt ihr Router über eine WPS Funktion (automatische Verbindung)?

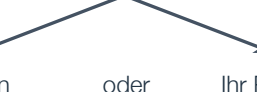

Ihr Router besitzt eine WPS Funktion Dann weiter mit Schritt 2.1 – Automatische Verbindung (WPS). Ihr Router verfügt nicht über eine WPS Funktion oder Sie wissen es nicht? Dann weiter mit Schritt 2.2 – Manuelle Verbindung (Profi-Modus).

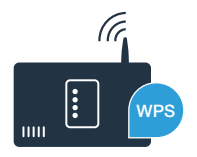

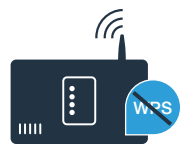

# **Schritt 2.1:** Automatische Verbindung Ihres Backofens mit Ihrem Heimnetzwerk (WLAN)

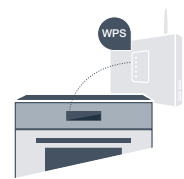

Drücken Sie die Taste **menu** an Ihrem Backofen.

B Drücken Sie auf "Home Connect Assistent" an Ihrem Backofen.

Auf dem Display steht nun **"Automatische Netzwerkverbindung.** WPS-Taste am Router drücken".

Aktivieren Sie innerhalb der nächsten 2 Minuten die WPS-Funktion an Ihrem Heimnetzwerk-Router. (Manche Router haben z. B. einen WPS/WLAN Knopf. Informationen dazu finden Sie im Handbuch Ihres Routers.)

Nach ein paar Sekunden erscheint im Display Ihres Backofens "Netzwerkverbindung erfolgreich". Dann weiter mit Schritt 3.

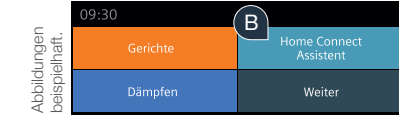

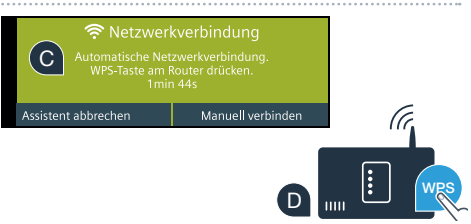

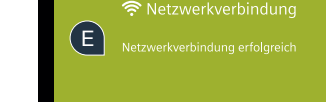

Im Display erscheint die Meldung: **"Netzwerkanmeldung fehlgeschlagen"**. Es konnte keine Verbindung innerhalb von 2 Minuten hergestellt werden. Kontrollieren Sie, ob sich Ihr Backofen innerhalb der Reichweite des Heimnetzwerks (WLAN) befindet und wiederholen Sie gegebenenfalls den Vorgang oder melden Sie sich unter Schritt 2.2 manuell an.

# **Schritt 2.2:** Manuelle Verbindung Ihres Backofens mit Ihrem Heimnetzwerk (WLAN)

Bei der manuellen Verbindung baut Ihr Backofen ein eigenes WLAN Netzwerk (Access Point) auf, in das Sie sich mit Ihrem Smartphone oder Tablet PC einwählen.

Drücken Sie die Taste **menu** an Ihrem Backofen.

Drücken Sie auf **"Home Connect Assistent"** an Ihrem Backofen.

Ihr Backofen startet nun eine automatische Netzwerkverbindung. Um eine manuelle Verbindung zu starten, drücken Sie auf **"Manuell verbinden"**.

Ihr Backofen hat jetzt ein eigenes WLAN Netzwerk (SSID) "HomeConnect" eingerichtet, auf das Sie innerhalb der nächsten 5 Minuten mit Ihrem Smartphone oder Tablet PC zugreifen können.

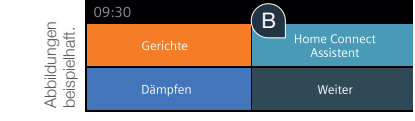

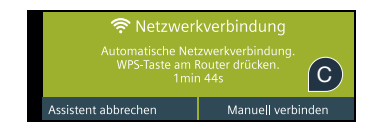

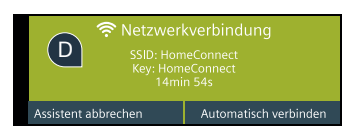

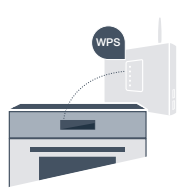

Wechseln Sie dafür in das allgemeine Einstellungsmenü Ihres Smartphones oder Tablet PCs (Mobilgerät) und rufen Sie die WLAN Einstellungen auf.

Verbinden Sie Ihr Smartphone oder Ihren Tablet PC mit dem WLAN Netzwerk (SSID) **"HomeConnect"** (das WLAN-Passwort [key] lautet "HomeConnect"). Der Verbindungsvorgang kann bis zu 60 Sekunden dauern!

Nach dem erfolgreichen Verbinden öffnen Sie die Home Connect App auf Ihrem Smartphone oder Tablet PC.

Die App sucht jetzt einige Sekunden nach Ihrem Backofen. Wenn der Backofen (Hausgerät) gefunden wurde, geben Sie den Netzwerknamen (SSID) und das Passwort (key) Ihres Heimnetzwerks (WLAN) in die betreffenden Felder ein.

Drücken Sie anschließend auf "An Hausgerät übertragen".

Auf dem Display Ihres Backofens erscheint jetzt **"Netzwerkverbindung erfolgreich".** Dann weiter mit Schritt 3.

Wenn keine Verbindung hergestellt werden konnte, drücken Sie auf **"Erneut versuchen"** auf Ihrem Backofen. Anschließend starten Sie die manuelle Netzwerkanmeldung Ihres Backofens erneut mit Punkt E.

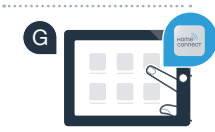

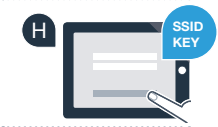

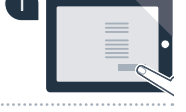

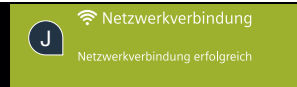

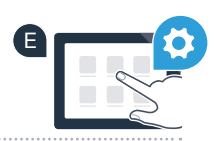

## Schritt 3: Verbinden Sie Ihren Backofen mit der App

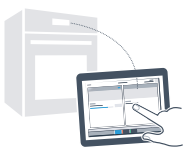

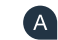

A Drücken Sie an Ihrem Backofen auf "Mit App verbinden".

Ihnen bleiben nun 2 Minuten Zeit, um in der Home Connect App auf Ihrem Smartphone oder Tablet PC Ihren Backofen hinzuzufügen, sobald er dort angezeigt wird.

Sollte der Backofen nicht automatisch angezeigt werden, drücken Sie in der App auf "Hausgerät verbinden" bzw. "Hausgeräte suchen".

Folgen Sie den letzten Anweisungen der App, um die Verbindung zu bestätigen und den Vorgang abzuschließen.

Nach erfolgreicher Anmeldung drücken Sie an Ihrem Backofen auf "Assistent beenden".

Nutzungstipp: Wenn Sie das Gerät über die App starten möchten, müssen Sie vorher den Fernstart aktivieren. Drücken Sie dafür am Backofen "Fernstart aus". Jetzt erscheint "Fernstart ein".

Sie haben Ihren Backofen erfolgreich verbunden. Nutzen Sie nun alle Vorteile der Home Connect App!

Verbindung fehlgeschlagen: Vergewissern Sie sich, dass sich Ihr Smartphone oder Tablet PC im Heimnetzwerk (WLAN) befindet. Wiederholen Sie die Vorgänge in Schritt 3.

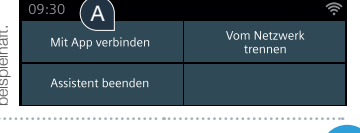

obildunge

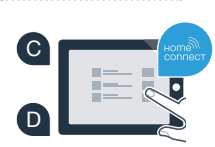

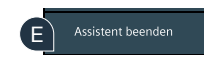

## Die Zukunft des Kochens hat in Ihrem Zuhause bereits begonnen

Ihr neuer Backofen mit Home Connect Funktion ist Teil der neuen Generation vernetzter Hausgeräte. Wussten Sie, dass es auch andere Hausgeräte mit Home Connect Funktion gibt? So können Sie in Zukunft neben Ihrem Backofen auch Geschirrspüler, Kühlgeräte, Kaffeevollautomaten, Waschmaschinen oder Wäschetrockner von ausgewählten Herstellern Europas fernsteuern und -bedienen. Informieren Sie sich über die Zukunft der Hausarbeit und über die vielfältigen Vorteile, die der vernetzte Haushalt bietet: www.home-connect.com.

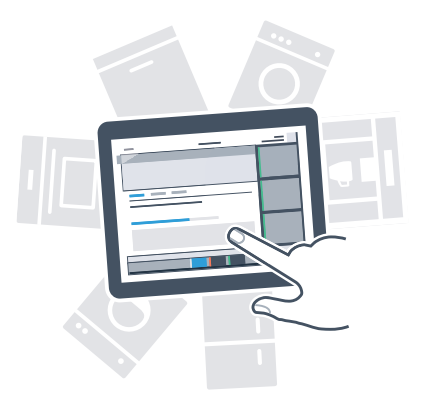

## Ihre Sicherheit – unsere höchste Priorität

#### **Datensicherheit:**

Der Austausch von Daten erfolgt stets verschlüsselt. Home Connect erfüllt höchste Sicherheitsstandards und die App ist TÜV Trust IT zertifiziert. Weitere Informationen zum Thema Datenschutz finden Sie unter www.home-connect.com.

### Gerätesicherheit:

Zum sicheren Betrieb Ihres Gerätes mit Home Connect Funktion berücksichtigen Sie bitte die Sicherheitshinweise in der Geräte-Gebrauchsanleitung.

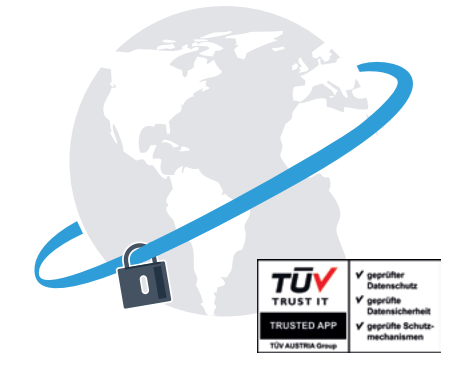

Genießen Sie die Freiheit, den Alltag nach Ihren Vorstellungen zu gestalten.

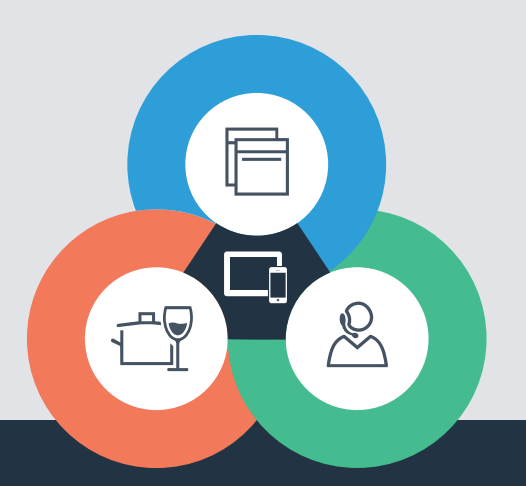

Sie haben Fragen oder möchten sich an die Home Connect Service Hotline wenden? Dann besuchen Sie uns auf www.home-connect.com

#### Home Connect ist ein Service der Home Connect GmbH

Apple App Store und iOS sind Marken der Apple Inc. Google Play Store und Android sind Marken der Google Inc. Wi-Fi ist eine Marke der Wi-Fi Alliance Das TÜV-Prüfsiegel basiert auf einer Zertifizierung der TÜV Trust IT GmbH Unternehmensgruppe TÜV AUSTRIA